## 【 振込先明細登録 】

普段お使いの振込先情報を、出金口座・契約(振込)種別ごとに事前登録しておくことができます。

明細情報

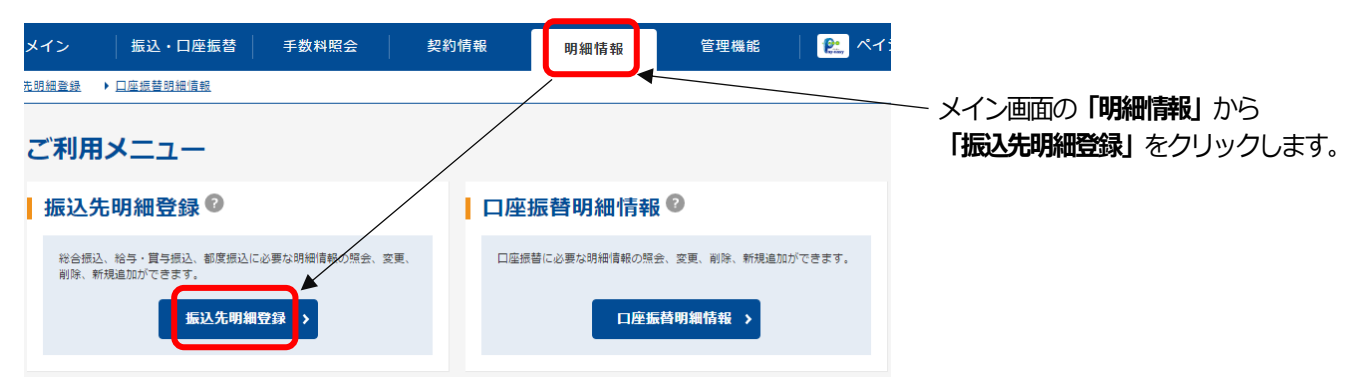

## 会社コード選択(出金口座選択)

| 1 <sup>選</sup><br>企業<br>契約 | 選択<br>切内容の選択        | 2 入力<br>2          | ▶ 3 確認    | <u>)</u> 4元7            | 「契約内容の選択」に表示されている<br>企業名と口座情報を確認し、振込先明細<br>を登録する「契約種別」(総合振込、給与・<br>賞与振込、都度振込)をクリックします。 |
|----------------------------|---------------------|--------------------|-----------|-------------------------|----------------------------------------------------------------------------------------|
|                            | 口座情報                | 企業名                | 会社コード     | 契約種別                    |                                                                                        |
| 999<br>普通                  | しんきん支店<br>1 0000001 | ŷĴŧĴŷġŊŷ*          | 999000001 | 第合新込) 新与・肖与新込 〉         |                                                                                        |
| 999<br>普通                  | しんきん支店<br>0000002   | ⋺⋺⋕⋺⋺ <b>⋾</b> ⋳⋺, | 999000002 | 第合郵込 → 約5·貸与振込 > 都度編込 → |                                                                                        |

### 新規明細登録

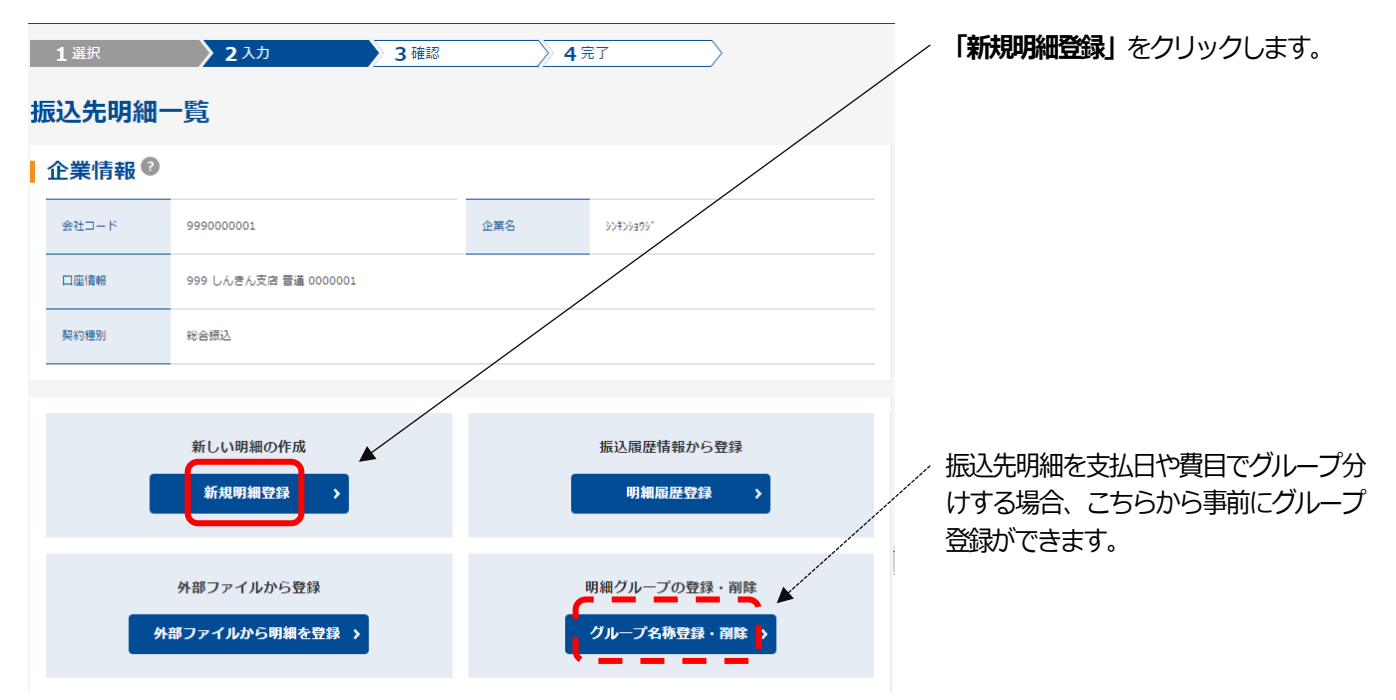

#### 契約種別選択と内容の入力

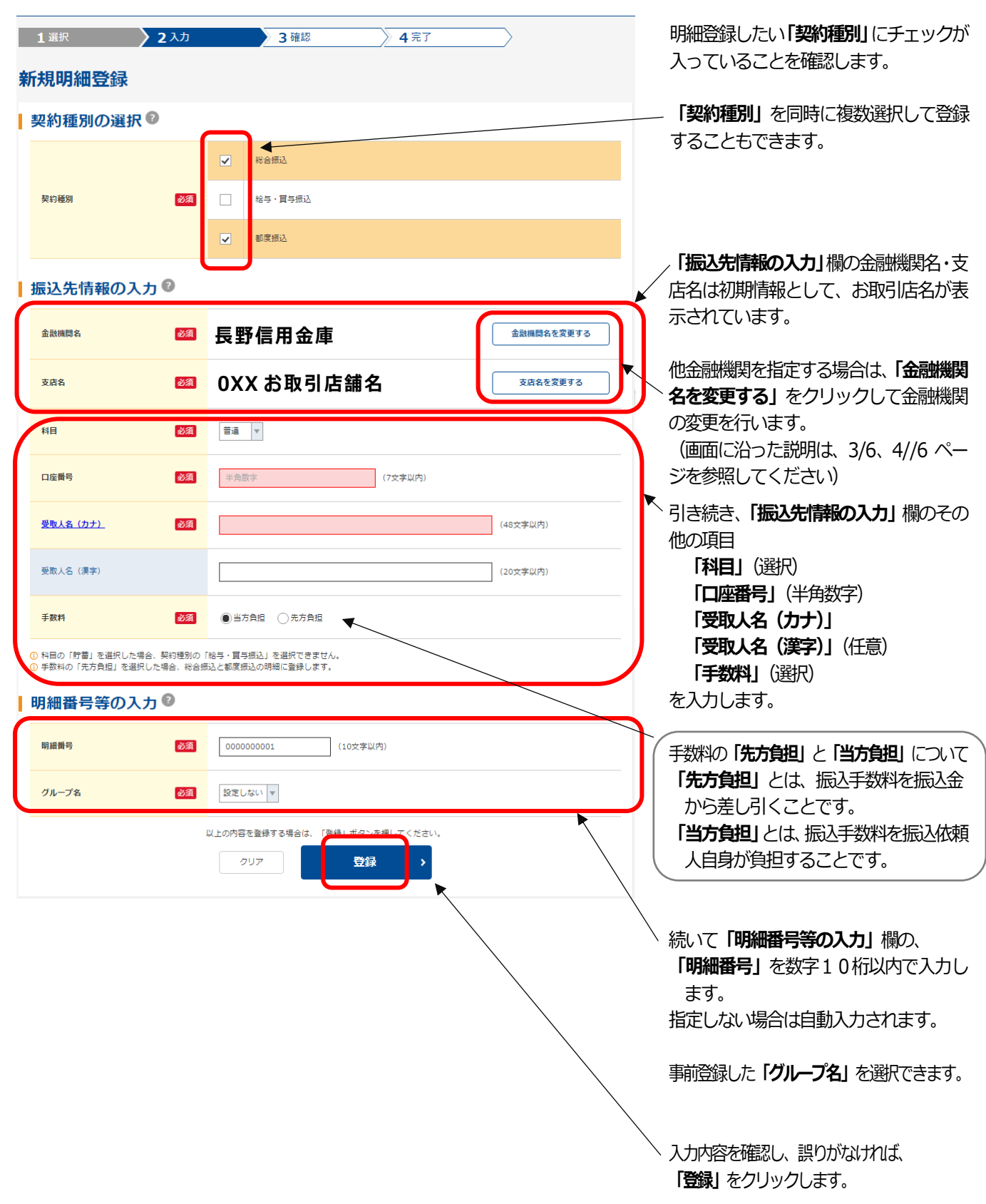

金融機関検索

| 金融機関検索                                |                   |          |                             |                                           |          |          |   |     |   |  |  |
|---------------------------------------|-------------------|----------|-----------------------------|-------------------------------------------|----------|----------|---|-----|---|--|--|
| 金融機                                   | 関の選択              | 9        |                             |                                           |          |          |   |     |   |  |  |
| A=1(0.001                             | 金融機問種類            |          | <ul> <li>全ての金融機関</li> </ul> |                                           |          |          |   |     |   |  |  |
| 並設備開                                  |                   |          | ◯信用金庫                       | ○信用金庫 ○都市銀行 ○その他銀行 ○信用組合・隣工中金 ○その他・ゆうちょ銀行 |          |          |   |     |   |  |  |
| ① <u>ゆうちょ</u>                         | <b>県行は、金融機関種≛</b> | 頃(その他・ゆう | ちょ銀行)を選択                    | Rしてください。                                  |          |          |   |     |   |  |  |
| 金融機関名の検索方法                            |                   |          |                             |                                           |          |          |   |     |   |  |  |
| 名称植                                   | 検索                |          |                             |                                           |          |          |   |     |   |  |  |
| 金融機関                                  | 2                 |          |                             |                                           |          |          |   | 検索  |   |  |  |
| 頭文字検索           ① 金融機構名の類文字を選択してください。 |                   |          |                             |                                           |          |          |   |     |   |  |  |
| 7                                     | ħ                 | ታ        | 9                           | +                                         | Л        | <b>マ</b> | 4 | ∍   | 7 |  |  |
| 1                                     | #                 | >        | <b>F</b>                    | =                                         | Ľ        | Ξ        |   | U   | 7 |  |  |
| ウ                                     | 2                 | ス        |                             | <b>x</b>                                  | 7        | Ь        | 1 | ٦L  | > |  |  |
| I                                     | <u></u>           | t        | ₹                           | *                                         | <u>^</u> | ×        |   | L L |   |  |  |
| *                                     |                   | ע        | ト ا                         | ,                                         | 木        | Ŧ        | Э |     |   |  |  |
|                                       |                   |          |                             |                                           |          |          |   |     |   |  |  |
| Α                                     | В                 | C        | D                           | E                                         | F        | G        | н | I   |   |  |  |
| К                                     | L                 | M        | <u>N</u>                    | <u> </u>                                  | P        | Q        | R | s   | Т |  |  |
| U                                     | V                 | W        | X                           | Y                                         | Z        |          |   |     |   |  |  |
| コード検索                                 |                   |          |                             |                                           |          |          |   |     |   |  |  |
| ⊐-ドNo                                 |                   |          |                             |                                           | 検索       |          |   |     |   |  |  |

「金融機関検索」欄で、登録する金融機関 種類をチェックしてから、「頭文字検索」 で金融機関の頭文字のボタンをクリック すると検索ができます。 (例:「ミ」で始まる金融機関を検索)

「名称検索」(漢字・カナ)、または 「コード検索」もできます。

## 金融機関選択(決定)

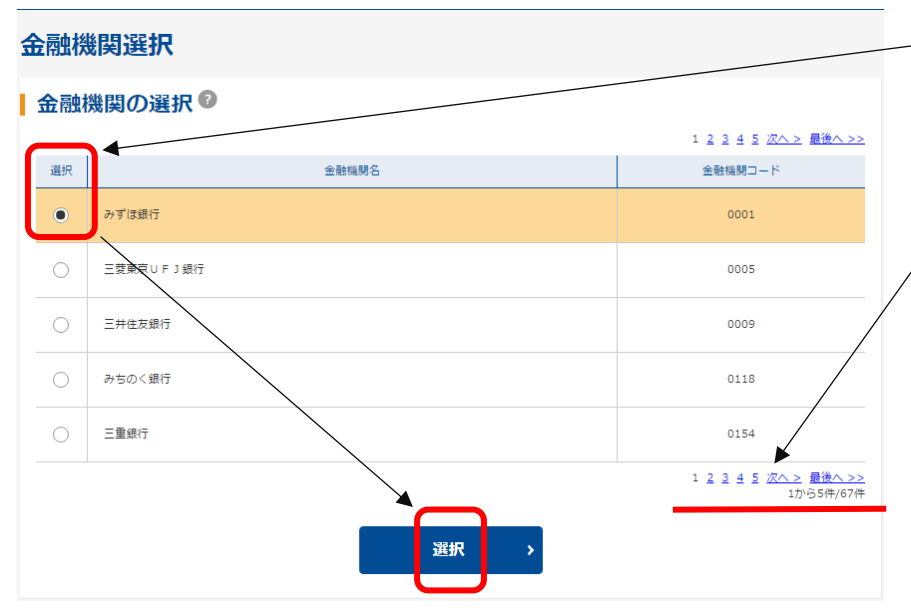

「金融機関選択」欄に該当する金融機関 の一覧が表示されますので、該当する金 融機関を選択し「選択」をクリックしま す。

なお、金融機関名は金融機関コードの小 さい順に表示され、5件以上該当する場 合は全体の件数と次画面へのリンクが表 示されます。 支店選択

| _        |                     |                          |             |             |          |    |          |   |            |                                                | _ |                                             |
|----------|---------------------|--------------------------|-------------|-------------|----------|----|----------|---|------------|------------------------------------------------|---|---------------------------------------------|
| 支        | 店検                  | 索                        |             |             |          |    |          |   |            |                                                |   | 「支店検索」 欄の「頭文字検索」 で登録す<br>る支店名の頭文字のボタンをクリックす |
| 1        | 金融機                 | 機関                       |             |             |          |    |          |   |            |                                                |   | ると検索ができます。                                  |
|          | 金融機關                | 想名                       |             | みずほ銀行       |          |    |          |   |            |                                                |   | (例:「こ」(「后はる又占を快来)                           |
| F        |                     |                          |             |             |          |    |          |   |            | /                                              | , | 「 <b>名称検索」</b> (漢字・カナ)、または                  |
|          | 支店名                 | らの検索が                    | 法?          |             |          |    |          |   |            |                                                |   | <b>「コード検索」</b> もできます。                       |
|          | 名称                  | 検索                       |             | _           |          |    |          |   | /          |                                                |   |                                             |
|          | 支店名                 |                          |             |             |          |    |          |   |            | 検索                                             |   |                                             |
|          |                     | <b>-</b>                 |             |             |          |    |          | / | /          |                                                |   |                                             |
|          | <b>現又</b><br>〕 支店名( | <b>子 検察</b><br>D頭文字を選んでく | (ださい。       |             |          |    |          |   |            |                                                |   |                                             |
|          | 7                   | ħ                        | ۳           | 9           | +        | Л  | ~        | * | <b>7</b>   | 9                                              |   |                                             |
|          | 1                   | = =                      | <u>&gt;</u> | <b>∓</b>    | =        | Ľ  | Ξ        |   | <u> </u>   | <b>_</b>                                       |   |                                             |
|          | ウ                   |                          | ス           | <br>        | ्र<br>-> | 7  | <u>ь</u> |   | <u>الا</u> | >                                              |   |                                             |
|          |                     |                          | <u>у</u>    | ,<br>,<br>, |          |    | ÷        | а |            |                                                |   |                                             |
|          |                     |                          |             |             |          |    |          |   |            |                                                |   |                                             |
|          | A                   | B                        | C           | D           | E        | F  | G        | H | I          |                                                |   |                                             |
|          | U                   | V                        | W           | X           | Y        | Z  |          | ĸ | 3          |                                                |   |                                             |
| Ľ        | _                   |                          |             |             |          |    |          |   |            |                                                |   |                                             |
| ľ        |                     | 下使米                      |             |             |          |    |          |   |            |                                                |   |                                             |
|          | ⊐- <i>ド</i> ≬       | No.                      |             |             |          | 検索 |          |   |            |                                                |   |                                             |
| Ľ        |                     |                          |             |             |          |    |          |   |            |                                                |   |                                             |
|          |                     |                          |             |             |          |    |          |   |            |                                                |   |                                             |
| _        | 支店i                 | 選択(決                     | 定)          |             |          |    |          |   |            |                                                |   |                                             |
| <b>_</b> |                     | *0                       |             |             |          |    |          |   |            |                                                | / | 「支店選択」に該当する支店の一覧が表                          |
| X        | 店进                  | 711                      |             |             |          |    |          |   |            |                                                |   | 示されますので、該当する支店を選択し                          |
| 1        | 金融機                 | 機関                       |             |             |          |    |          |   |            |                                                |   | 「選択」をクリックします。                               |
|          | 金融機関                | 名                        |             | みずほ銀行       |          |    |          |   |            |                                                |   |                                             |
| Ľ        |                     |                          |             |             |          |    |          |   |            |                                                |   | はの、又店名は又店」トの小さい順に<br>ま元され 5件い上該当する提合け今休     |
|          | 支店0                 | D選択®                     |             |             |          |    |          |   |            |                                                |   | の件数と次画面へのリンクが表示されま                          |
| 6        |                     |                          |             |             |          |    |          | 1 | 12345次     | <u>へ &gt;</u> <u>最後へ &gt;&gt;</u>              | / | र्व.                                        |
|          | 選択                  |                          |             | 支店名         |          |    |          |   | 支店コード      |                                                |   |                                             |
| L        | ٠                   | 三ノ輪支店                    |             |             |          |    |          |   | 160        | /                                              | / |                                             |
|          | 0                   | 三篇支店                     |             |             |          |    |          |   | 247        |                                                |   |                                             |
|          | 0                   | 南浦和支店                    |             |             |          |    |          |   | 306        |                                                |   |                                             |
|          | _                   |                          |             |             |          |    |          |   |            |                                                |   |                                             |
|          | 0                   | 水尸文店                     |             |             |          |    |          |   | 316        | _/                                             |   |                                             |
|          | 0                   | 三ツ境支店                    |             |             |          |    |          |   | 367        |                                                |   |                                             |
|          |                     |                          |             |             |          |    |          | 1 | 12345次     | <u>へ &gt;</u> <u>最後へ &gt;&gt;</u><br>1から5件/27件 |   |                                             |

選択

振込先明細登録内容確認

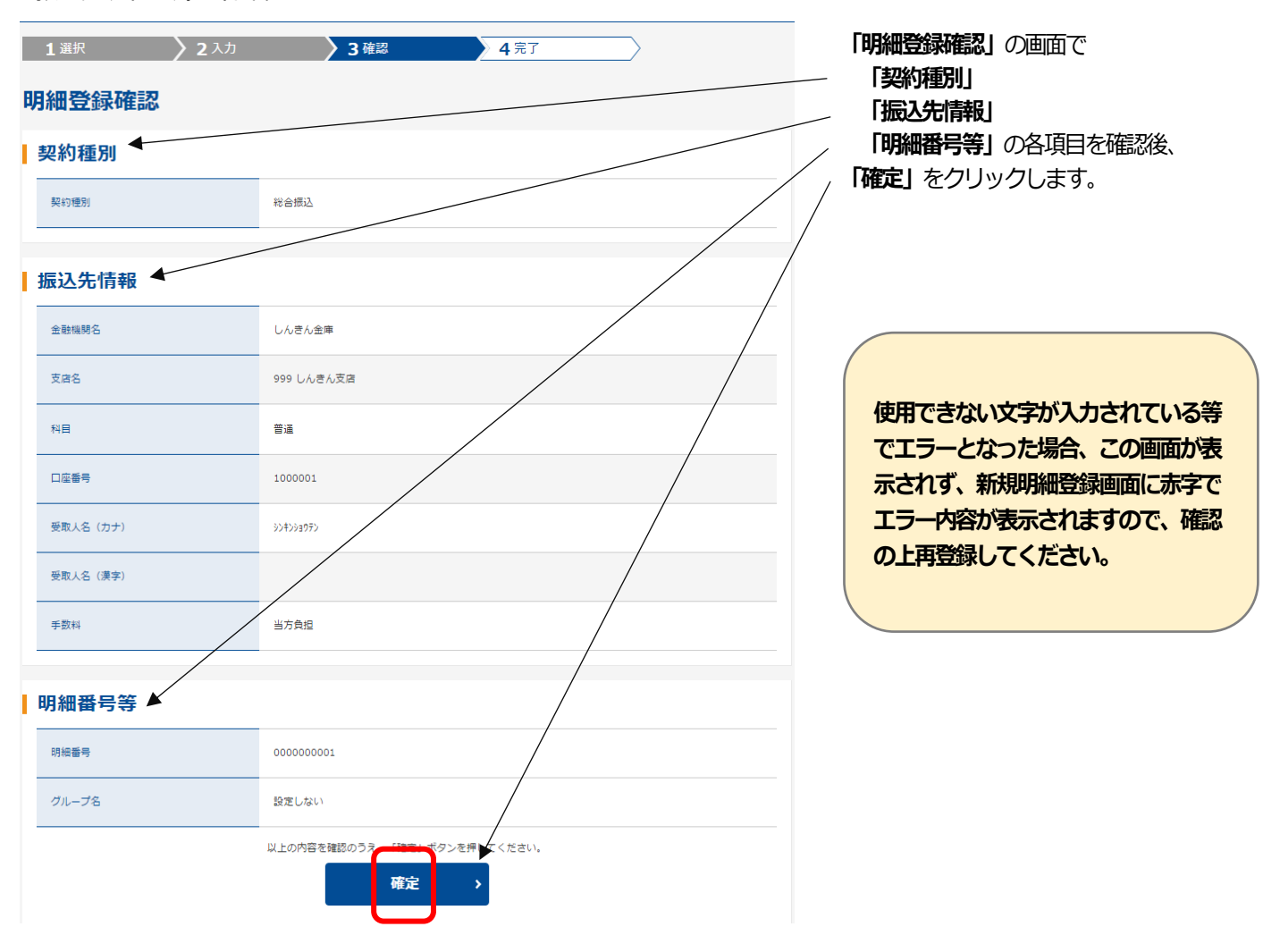

# 登録完了

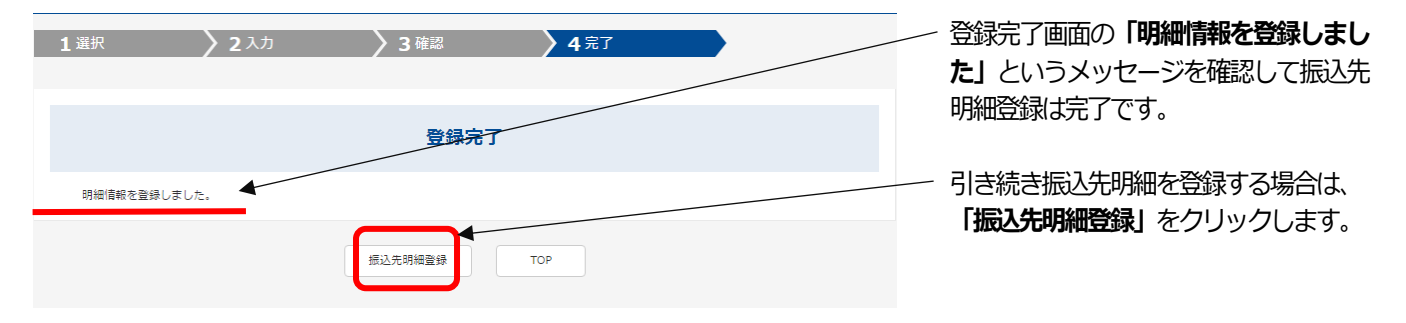

## 【 振込先明細登録 】

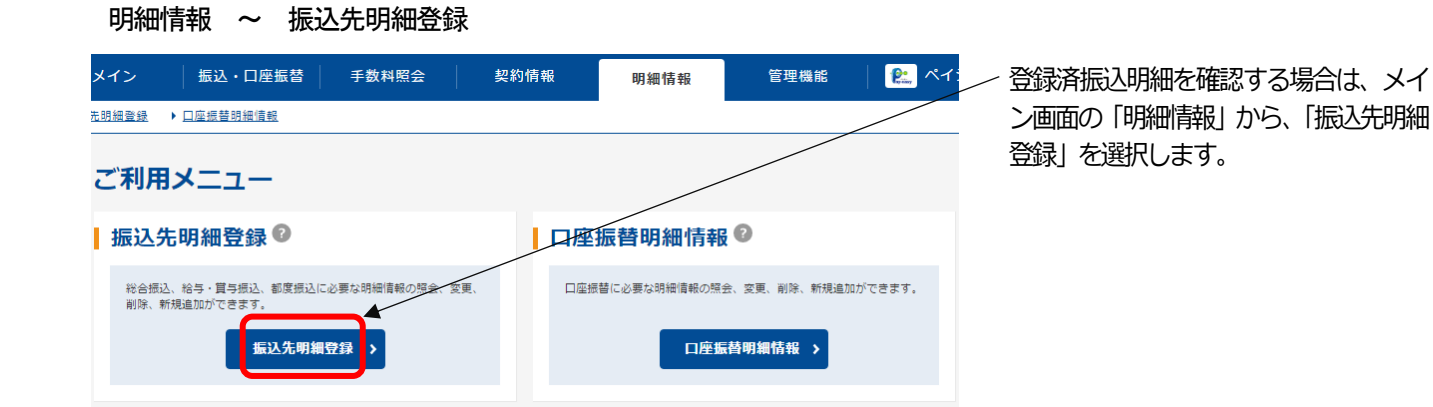

### 確認を行う契約内容の選択

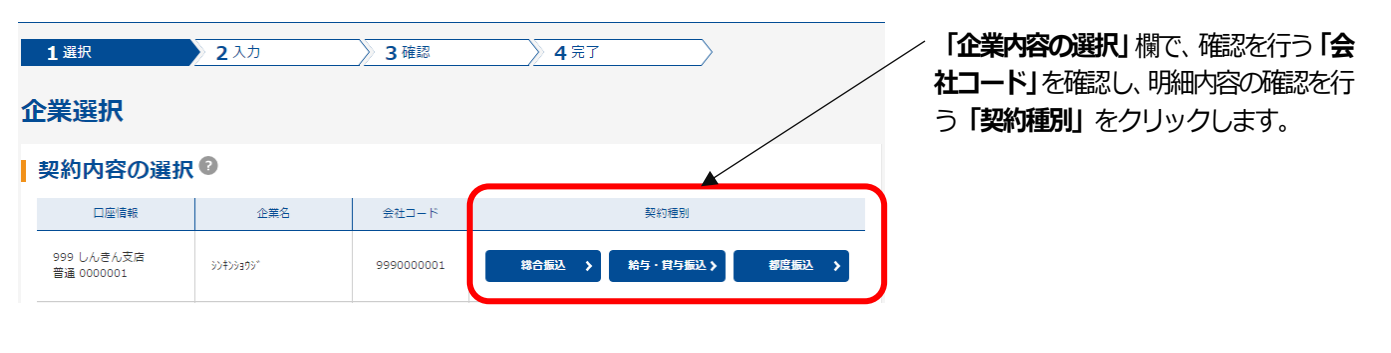

## 明細一覧表(PDF)から確認

|          | <b>1</b> 選択      | <b>2</b> 入力                        | 3 確認                      | 》45                    | E7 >                                |          |  |  |
|----------|------------------|------------------------------------|---------------------------|------------------------|-------------------------------------|----------|--|--|
| 扔        | 込<br>先<br>明<br>終 | 一覧                                 |                           |                        |                                     |          |  |  |
|          | 企業情報             | 0                                  |                           |                        |                                     |          |  |  |
|          | 会社コード            | 999000001                          |                           | 企業名                    | \$D\$D999                           |          |  |  |
|          | 口座情報             | 999 しんきん支店 普通 00                   | 00001                     |                        |                                     |          |  |  |
|          | 契約種別             | 総合振込                               |                           |                        |                                     |          |  |  |
| ~画面一部省略~ |                  |                                    |                           |                        |                                     |          |  |  |
|          | 選択した明            | Hを変更します。<br>明細変更 >                 | 選択した明細を創除<br>明練           | します。<br><b>剤除 &gt;</b> | グループ毎に明細を削除し<br>明細グループ<br><b>削除</b> | ду.<br>У |  |  |
|          |                  | 選択したデータをCSVフ<br>存します。<br>CSVファイルに見 | マイル形式で保<br>月 <b>細 を吸上</b> | 登録されてい<br>します。<br>明    | いる振込先明細の一覧を出ナ<br>細一覧表(PDF)          |          |  |  |

「明細一覧表 (PDF)」をクリックする と、表示されている並び順(明細番号順・ 受取人名の50音順)で画面が開き、明細 一覧表がPDF形式で表示されますので 印刷や保存ができます。